Единая медицинская информационно-аналитическая система

Самарской области

# Руководство пользователя

# АРМ врача параклиники

### Содержание

| Пе | речень терминов и сокращений             | 3    |
|----|------------------------------------------|------|
| 1  | Введение                                 | 4    |
| 2  | Просмотр и поиск направления на услуги   | 5    |
| 3  | Формирование протокола услуги            | 7    |
| 4  | Формирование протокола услуги по шаблону | . 10 |
| 5  | Расписание работы диагностической службы | . 11 |

## Перечень терминов и сокращений

| Термин, сокращение                                                              | Определение                                                                                                    |  |  |  |  |  |  |  |  |  |  |
|---------------------------------------------------------------------------------|----------------------------------------------------------------------------------------------------|--|--|--|--|--|--|--|--|--|--|
| APM                                                                             | Автоматизированное рабочее место                                                                                                    |  |  |  |  |  |  |  |  |  |  |
| ГБУЗ «Самарский областной<br>медицинский информационно-<br>аналитический центр» | Государственное бюджетное учреждение здравоохранения «Самарский областной медицинский информационно-аналитический центр»                                                                                                    |  |  |  |  |  |  |  |  |  |  |
| ЕГИСЗ                                                                           | Единая государственная информационная система в сфере<br>здравоохранения                                                                                                    |  |  |  |  |  |  |  |  |  |  |
| ЛПУ                                                                             | Лечебно-профилактическое учреждение                                                                                                    |  |  |  |  |  |  |  |  |  |  |
| OMC                                                                             | Обязательное медицинское страхование                                                                                                    |  |  |  |  |  |  |  |  |  |  |
| 000 «НЦИ»                                                                       | Общество с ограниченной ответственностью «НЦИ»                                                                                                    |  |  |  |  |  |  |  |  |  |  |
| Система, ЕМИАС                                                                  | Единая медицинская информационно-аналитическая система,<br>обеспечивающая ведение централизованных информационных ресурсов<br>в сфере здравоохранения Самарской области, информационное<br>взаимодействие с ЕГИСЗ, организацию электронного медицинского<br>документооборота |  |  |  |  |  |  |  |  |  |  |
| ΟΝΦ                                                                             | Фамилия, имя, отчество                                                                                                    |  |  |  |  |  |  |  |  |  |  |

#### 1 Введение

Настоящее работы руководство пользователя содержит описание в «APM функциональном компоненте врача параклиники» Единой медицинской информационно-аналитической системы, обеспечивающей ведение централизованных информационных ресурсов в сфере здравоохранения Самарской области, информационное взаимодействие с ЕГИСЗ, организацию электронного медицинского документооборота (далее – ЕМИАС, Система).

Функциональный компонент обеспечивает выполнение следующих функций:

- просмотр списка направления на услуги с отображением сведений:
- поиск направления на услугу по дате направления, номеру направления, данным пациента, срочности выполнения, наименованию услуги;
- формирование протокола услуги по выбранному направлению в списке;
- формирование протокола услуги на пациента без предварительной записи;
- формирование протокола на основе предварительно подготовленных шаблонов;
- формирование протоколов в автоматизированном режиме на основе ранее сформированных протоколов;
- ведение расписания работы диагностической службы.

### 2 Просмотр и поиск направления на услуги

Для просмотра списка направлений на услуги врача параклиники перейдите в пункт меню «Рабочие места/ Дневник» (Рисунок 1).

| 17 An        | реля 2020 📢   | Мед. сестр     | xa     |                | Мед. сестра по унолчанию                                      |                                     | 17.04.2020 Перейти к дате Закисать |
|--------------|---------------|----------------|--------|----------------|---------------------------------------------------------------|-------------------------------------|------------------------------------|
| Sector and a |               | 1110.0410.0011 |        |                | V                                                             |                                     | Baros                              |
|              |               |                |        |                |                                                               |                                     | E* @roodens 🛎                      |
| Вреня 💰      | Пациент       |                | Маркер | Ссылка         |                                                               |                                     | с                                  |
| 00:00        | 1. S          |                |        | PERANCHIPODATE | А06.23.004, Конпьютерная тонография головного нозга, к врачу: | ОМС, первичное посещение, оказал: , | 21 0                               |
| 13:00        | <u></u>       |                |        | Oxazatta       | А06.23.004, Конпьютерная томография головного нозга, к врачу: | ЭМС, первичное посещение            | •                                  |
|              |               |                |        |                |                                                               |                                     |                                    |
|              |               |                |        |                |                                                               |                                     |                                    |
|              |               |                |        |                |                                                               |                                     |                                    |
|              |               |                |        |                |                                                               |                                     |                                    |
|              |               |                |        |                |                                                               |                                     |                                    |
|              |               |                |        |                |                                                               |                                     |                                    |
|              |               |                |        |                |                                                               |                                     |                                    |
|              |               |                |        |                |                                                               |                                     |                                    |
|              |               |                |        |                |                                                               |                                     |                                    |
|              |               |                |        |                |                                                               |                                     |                                    |
|              |               |                |        |                |                                                               |                                     |                                    |
|              |               |                |        |                |                                                               |                                     |                                    |
|              |               |                |        |                |                                                               |                                     |                                    |
|              |               |                |        |                |                                                               |                                     |                                    |
| 4 1          | no 150 anwesk | на странице    | nepe   | йтина 🛞 с      | траннцу                                                       |                                     |                                    |

Рисунок 1 – Окно «Дневник»

В открывшемся окне отображены сведения по назначенным и оказанным услугам. Для точного поиска по направлениям нажмите на кнопку \_\_\_\_\_, по которой открывается панель с дополнительными полями (Рисунок 2).

| Дата оказан                | ия с                         |                                                  | no            | Bpa                    | ч, оказавший        |                           |         |                                                                 | 🗙 Услуга                | A                                 | 06.23.004         |                   |                   | Пациент               |                                        |                                    | _                   |                 |  |
|----------------------------|------------------------------|--------------------------------------------------|---------------|------------------------|---------------------|---------------------------|---------|-----------------------------------------------------------------|-------------------------|-----------------------------------|-------------------|-------------------|-------------------|-----------------------|----------------------------------------|------------------------------------|---------------------|-----------------|--|
| Возраст                    |                              | c                                                |               | по Отделена<br>сотрудн |                     | лугу Ладеление Сотрудника |         | Кабинет                                                         | [                       |                                   |                   |                   | Статус услуги     | Boe                   |                                        |                                    | ОК                  |                 |  |
| Направивше                 | е лпу                        |                                                  |               |                        | 🕱 Han               | равивший вра              | м       |                                                                 |                         | Дата напра                        | BITICHINER (      | c 01.04.2020 📅    |                   | 4.2020 📅              | Вид записи                             | Bce<br>Bce                         |                     |                 |  |
| Вид оплаты                 |                              |                                                  |               | 🛪 Дат                  | а рождения<br>иента | c                         | -       | no                                                              | Тип записи              |                                   | ice .             |                   |                   | Тип услуги            |                                        |                                    |                     |                 |  |
| Аналитик                   | а назначенны                 | х и оказанных ус                                 | луг           |                        |                     |                           |         |                                                                 |                         |                                   |                   |                   |                   |                       |                                        |                                    |                     |                 |  |
| Дата<br>оказания<br>услуги | Врач,<br>оказавший<br>услугу | Услуга                                           | Тип<br>услуги | Пациент                | Номер<br>карты      | Дата<br>рождения          | Возраст | МО<br>прикрепления<br>пациента на<br>дату выдачи<br>направления | Отделение<br>сотрудника | Кабинет                           | Статус<br>услуги  | Причина<br>отнены | Направивше<br>ЛПУ | е Направивший<br>врач | Специальность<br>направившего<br>врана | Должность<br>направившего<br>врача | Дата<br>направления | Вреня<br>записи |  |
|                            |                              | Компьютерная<br>томография<br>головного<br>мозга | Исследование  |                        | 000000064           |                           |         |                                                                 |                         |                                   | Не<br>прокаведена |                   |                   |                       |                                        |                                    | 08.04.2020          | 11:38:48        |  |
| 16.04.2020                 |                              | Компьютерная<br>томография<br>головного<br>мозга | Исследование  |                        | 00000026            |                           | 30      |                                                                 | Тестовое<br>отделение   | Тестовый<br>кабинет<br>(Тополова) | Оказана           |                   |                   |                       |                                        |                                    | 16.04.2020          | 11:48:54        |  |
| 17.04.2020                 |                              | Компьютерная<br>томография<br>головного<br>мозга | Исспедование  |                        | 000000111           |                           | 30      |                                                                 | Тестовое<br>отделение   | Тестовый<br>кабинет<br>(Тополова) | Okasaha<br>)      |                   |                   |                       |                                        |                                    | 17.04.2020          | 16:26:27        |  |
|                            |                              | Компьютерная<br>тонография<br>головного<br>мозга | Исследование  |                        | 000000108           |                           | 30      |                                                                 | Тестовое<br>отделение   | Тестовый<br>кабинет<br>(Тополова) | Не<br>прокаведена |                   |                   |                       |                                        |                                    | 17.04.2020          | 16:15:12        |  |
| <<br>Boero: 4 3a           | писи. ИТОГ                   | Количество<br>услуг = 4                          | ycnyr=4] Cy   | нма= 0,00              |                     |                           |         |                                                                 |                         |                                   |                   |                   |                   |                       |                                        |                                    |                     | >               |  |

Рисунок 2 – Дополнительные поля

Заполните следующие поля:

 «Дата оказания услуги с, по» – выберите значение с помощью системного календаря;

- «Врач, оказавший услугу» выберите врача, оказавшего услугу, из справочника;
- «Услуга» выберите наименование услуги из справочника;
- «Пациент» введите ФИО пациента;
- «Возраст с, по» введите возраст пациента;
- «Отделение сотрудника» выберите наименование отделения сотрудника из справочника;
- «Кабинет» выберите наименование кабинета из справочника;
- «Статус услуги» выберите статус услуги из выпадающего списка;
- «Направившее ЛПУ» выберите направившее ЛПУ из справочника;
- «Направивший врач» введите ФИО направившего врача;
- «Дата направления с, по» введите дату направления с помощью системного календаря;
- «Вид записи» выберите вид записи из выпадающего списка;
- «Вид оплаты» выберите вид оплаты из справочника;
- «Дата рождения пациента с, по» введите дату рождения пациента с помощью системного календаря;
- «Тип записи» выберите тип записи из выпадающего списка;
- «Тип услуги» выберите тип услуги из выпадающего списка.

Нажмите на кнопку «ОК». Система начнет поиск по назначенным и оказанным услугам по введенным данным.

Примечание – Заполнение всех полей не обязательно. Достаточно ввести значение в одно или несколько полей для поиска и нажать на кнопку «Найти».

#### 3 Формирование протокола услуги

Чтобы сформировать протокол услуги по предварительной записи, выберите направление на услугу в окне «Дневник» (см. Рисунок 1).

Нажмите на кнопку «Оказать» рядом с выбранной услугой, откроется окно добавления приема (Рисунок 3).

| AL MEDIDINE KAR KOMOTI ALDRINIKO ARAZINTI PROCKAR CHETRIA                    | The second second second second second second second second second second second second second second second se                                                                                                    | (1000) () Beatan             |
|------------------------------------------------------------------------------|----------------------------------------------------------------------------------------------------|------------------------------|
| T COMPENSIONER                                                               | Добавление приема:                                                                                                    | E Indocession                |
| Perscripanypa Palovae vecta Cona/Antona Vien Oriente Avanimea Coopure        | Основное         Вран:           Дол.Услуги         Услуга:         Контьютерная томография головного ноага.         Intelligence           Виды оплат         Случай заболевания:         Imtelligence         Imtelligence | Cóncerra                     |
|                                                                              | Основное Протокоп Заключение Направления Отчеты                                                                                                    | Desition a parte   Jaconcata |
|                                                                              | Протокол (Ердактировать)                                                                                                    | Tierx                        |
|                                                                              | 84 7                                                                                                    | Pr Danie B                   |
| Вреня # Пациент / Маркер Ссылка                                              | 199 I                                                                                                    | c e                          |
| 00:00 Pesantuposata A06.23.004, Komaiotep                                    |                                                                                                    | 0                            |
| 13:00 M. Okauta A06.23.004, Komasorep                                        |                                                                                                    | 23 0                         |
|                                                                              |                                                                                                    | THE REPORT                   |
|                                                                              |                                                                                                    | 2                            |
|                                                                              |                                                                                                    | 2                            |
|                                                                              |                                                                                                    |                              |
|                                                                              |                                                                                                    |                              |
|                                                                              |                                                                                                    |                              |
|                                                                              |                                                                                                    |                              |
|                                                                              |                                                                                                    |                              |
|                                                                              |                                                                                                    |                              |
|                                                                              |                                                                                                    |                              |
|                                                                              |                                                                                                    |                              |
|                                                                              | Сохранить в цаблон: При шаблоне / Применить Сохранить Отмена                                                                                                    |                              |
| <ul> <li>1 р по 150 ж записей на странице перейти на (*) страницу</li> </ul> |                                                                                                    |                              |

Рисунок 3 – Окно добавления приема

Перейдите на вкладку «Протокол» и заполните поле «Протокол» с помощью кнопки «Редактировать». Выберите значение из справочника с помощью кнопки нажмите на кнопку .

После заполнения поля нажмите на кнопку «Сохранить», чтобы сохранить данные услуги по выбранному пациенту.

Чтобы сформировать протокол услуги без предварительной записи, нажмите кнопку «Записать» в окне «Дневник» (см. Рисунок 1).

Откроется окно «Записать пациента».

На верхней панели в поле поиска введите данные пациента и нажмите на кнопку «Найти». Система начнет поиск по введенным данным среди зарегистрированных пациентов в текущем ЛПУ.

Выберите необходимого пациента и заполните следующие поля (Рисунок 4):

| писать пация | ента                 |                              |                  |                                            | <ul> <li>Image: Control of the control of the c</li></ul> |
|--------------|----------------------|------------------------------|------------------|--------------------------------------------|----------------------------------------------------------------------------------------------------|
| зарегистрир  | з карте паци<br>юван | ента имеются ошибки:         | номер полиса     | ОМС, организация, выдавшая попис ОМС, дат. | а начала действия полиса ОМС, пациент не                                                                                                    |
| Sec. 1944    |                      | and Chan ( \$150)            |                  | Nº 000000108 reg:                          |                                                                                                    |
| Последняя    | я запись н           | а <u>17.04.2020</u> с тип    | ом "Обычная      | « к Дормаш К.С. — Еще записи Напра         | аления для ЕР/ЕПГУ                                                                                                    |
|              |                      |                              |                  |                                            | 😹 Печать недкарты Убрать                                                                                                    |
|              |                      |                              |                  | a Suchara (Terran                          |                                                                                                    |
| лделение: н  | естовое отд          | еление -                     | advenent: Techoe | лыя кабинет (Tonoлова) — пречис срочно     | 30 Апреля 2020 г. четверг длятельность:                                                                                                    |
| (слуга:      | A06.23.004           | Компьютерная тоногра         | фия головного н  | kora                                       |                                                                                                    |
| ранс         |                      |                              |                  | Первичный приен                            | Тип записи: Обычная 💌                                                                                                    |
| мд оплаты:   | OMC                  | 💌 🛨 Сузена:                  | 0                |                                            |                                                                                                    |
| оличество:   | 1                    | Liesa:                       | 0                | K onnarte: 🛄 0                             | Corgos: 0                                                                                                    |
|              |                      |                              |                  | Ψ                                          | Парачетры внешнего направления                                                                                                    |
|              |                      |                              |                  | V                                          | Дополнительные паранетры                                                                                                    |
|              |                      |                              |                  |                                            |                                                                                                    |
| Othersta 380 | 45a 5                | < Перейти обратно к растикан | RO HIM           | 📝 Схена лечения 📝 Зап                      | зисать / Записать и распечатать                                                                                                    |
|              |                      |                              |                  |                                            |                                                                                                    |
|              |                      |                              |                  |                                            |                                                                                                    |
|              |                      |                              |                  |                                            |                                                                                                    |
|              |                      |                              |                  |                                            |                                                                                                    |

Рисунок 4 – Окно «Записать пациента»

- «Услуга» выберите услугу «А06.23.004 Компьютерная томография головного мозга» из выпадающего списка;
- «Врач» поле недоступно для редактирования, заполняется автоматически;
- «Первичный прием» поле недоступно для редактирования, заполняется автоматически;
- «Тип записи» выберите тип записи из выпадающего списка. По умолчанию установлено значение «Обычная»;
- «Вид оплаты» выберите значение из выпадающего списка. По умолчанию установлено значение «ОМС»;
- «Сумма» введите стоимость услуги;
- «Количество» введите количество оказаний услуги;
- «Цена» выберите значение из справочника;
- «К оплате» поле недоступно для редактирования, заполняется автоматически;
- «Скидка» поле недоступно для редактирования, заполняется автоматически.

После заполнения полей нажмите на кнопку «Записать» для записи выбранного пациента на услугу.

Запись появится в окне «Дневник» на указанную дату.

Выберите запись на услугу и нажмите на кнопку «Оказать». Откроется окно добавления приема (см. Рисунок 3), в котором повторите вышеописанные действия.

### 4 Формирование протокола услуги по шаблону

Чтобы сформировать протокол услуги на основе предварительно подготовленных шаблонов, в окне добавления приема (см. Рисунок 3) перейдите на вкладку «Протокол» и

нажмите на кнопку . Откроется боковая панель с дополнительными параметрами (Рисунок 5).

| Добавление прием   | K The second second second second second second second second second second second second second second second | < 8 G                               | Katement Te        |
|--------------------|----------------------------------------------------------------------------------------------------|-------------------------------------|--------------------|
| Основное           | Вран: Основное                                                                                                 | 1                                   | Тека: С            |
| Доп.Услуги         | Услуга: Конпьютерная тонография головного ноага Направлен                                                      | 948 - W                             | Baccog             |
| Виды оплат         | Случай заболевания: Избранное                                                                                  | · •                                 |                    |
| Основное Про       | отокол Заключение Направления Отчеты                                                                           |                                     |                    |
| Протокол (Редактия | 2084Th)                                                                                                    |                                     |                    |
|                    | (MAR)                                                                                                    |                                     |                    |
|                    | R                                                                                                    |                                     |                    |
|                    |                                                                                                    |                                     |                    |
|                    | Беренонис                                                                                                    | хть:                                |                    |
|                    | Sanonem<br>no usió                                                                                             | триен:                              |                    |
| <                  | > Dom                                                                                                    | Изравление<br>Образец Шаб<br>Образе | пона<br>ну Шаблона |
|                    | Сохранить в ваблонс (Ини выблона / Применить Сохранить)                                                        | Отнена                              | 1 I                |

Рисунок 5 – Боковая панель

В области «Заполнить прием» нажмите на кнопку «по шаблону». Откроется окно «Шаблоны», в котором выберите необходимый шаблон для формирования протокола.

После выбора шаблона поле «Протокол» заполнится автоматически.

После заполнения поля нажмите на кнопку «Сохранить».

#### 5 Расписание работы диагностической службы

Для просмотра расписания работы диагностической службы перейдите в пункт меню «Регистратура/ Расписание».

Перейдите на вкладку «Услуги» и нажмите на кнопку \_\_\_\_, которая открывает дополнительные поля для поиска.

В поле «Врач или услуга» введите услугу с наименованием «Компьютерная томография головного мозга» и нажмите на кнопку «Найти». Чтобы очистить поле поиска, нажмите на кнопку «Очистить».

Система начнет поиск расписания по указанной услуге (Рисунок 6).

| Воемй пационт                                                 | {etrais              | (Orvectilo | Дата рокдения   | Номер карты              | Номер полиса                                                                     | Counc                                                                               |                                                                              | Tenedos NP                                                                            |                                                                              | Найти          | Быстаній поніл<br>Лоп., паранягана (+)<br>Онистить, строну, приска |
|---------------------------------------------------------------|----------------------|------------|-----------------|--------------------------|----------------------------------------------------------------------------------|-------------------------------------------------------------------------------------|------------------------------------------------------------------------------|---------------------------------------------------------------------------------------|------------------------------------------------------------------------------|----------------|--------------------------------------------------------------------|
| Borne Youvin Boe                                              |                      |            |                 |                          |                                                                                  |                                                                                     | Вид отд                                                                      | ећения: Все                                                                           | ۲                                                                            | Тип интервала: | Boe                                                                |
| Organismus<br>Naitra Osactura                                 | (Ofmer               |            | Контьютерная    | тонография головного мол | na loss                                                                          | ылынын үслүгэ                                                                       |                                                                              | [cr                                                                                   | памльность                                                                   |                |                                                                    |
| Тереяти на дату                                               | Тип регистрации: Юбь | 1993       | tun yonynic (Bo |                          | prac                                                                             | TOK                                                                                 |                                                                              |                                                                                       |                                                                              |                | дачинительные параметры                                            |
| 27 Апреля - 03 Мая 2020 🔒 🕨                                   |                      |            |                 |                          | Пн<br>27                                                                         | вт<br>28                                                                            | ср<br>29                                                                     | чт<br>30                                                                              | пт<br>01                                                                     | cn<br>02       | вс<br>03                                                           |
| + Тестовое отделение                                          |                      |            |                 |                          |                                                                                  |                                                                                     |                                                                              |                                                                                       |                                                                              |                | ^                                                                  |
| <ul> <li>Тестовый кабинет (Тополова)</li> </ul>               |                      |            |                 |                          |                                                                                  |                                                                                     |                                                                              |                                                                                       |                                                                              |                |                                                                    |
| Конпьютерная тонография головного ноога<br>Своболен: Воказать |                      |            |                 |                          | 04 <sup>00</sup> - 14 <sup>00</sup><br>14 <sup>00</sup> - 15 <sup>00</sup><br>01 | 0 08 <sup>00</sup> - 14 <sup>00</sup><br>611<br>14 <sup>00</sup> - 15 <sup>00</sup> | 0 08 <sup>00</sup> - 14 <sup>00</sup><br>14 <sup>00</sup> - 15 <sup>00</sup> | 06 <sup>00</sup> -14 <sup>00</sup><br>010<br>14 <sup>00</sup> -15 <sup>00</sup><br>01 | 0 00 <sup>00</sup> - 14 <sup>00</sup><br>14 <sup>00</sup> - 15 <sup>00</sup> |                | 0                                                                  |
|                                                               |                      |            |                 |                          |                                                                                  |                                                                                     |                                                                              |                                                                                       |                                                                              |                |                                                                    |
|                                                               |                      |            |                 |                          |                                                                                  |                                                                                     |                                                                              |                                                                                       |                                                                              |                |                                                                    |
|                                                               |                      |            |                 |                          |                                                                                  |                                                                                     |                                                                              |                                                                                       |                                                                              |                |                                                                    |
|                                                               |                      |            |                 |                          |                                                                                  |                                                                                     |                                                                              |                                                                                       |                                                                              |                | ¥.                                                                 |

Рисунок 6 – Расписание работы диагностической службы

Чтобы посмотреть расписание на определенный день, в поле выбора даты выберите дату с помощью системного календаря и нажмите на кнопку «Перейти на дату».

Чтобы найти расписание по типу записи или услуги, в поле «Тип регистрации» и «Тип услуги» выберите соответствующее значение из выпадающего списка.

Чтобы найти расписание в текущем ЛПУ по участку, введите номер участка в поле «Участок».

|      | Лист регистрации изменений |                 |           |                         |                               |       |                                               |     |      |  |  |  |  |
|------|----------------------------|-----------------|-----------|-------------------------|-------------------------------|-------|-----------------------------------------------|-----|------|--|--|--|--|
| Изм. | Ног                        | мера листо      | в (страни | іц)                     | Всего                         | Номер | Входящий<br>номер                             | Под | Дата |  |  |  |  |
|      | Изменен-<br>ных            | заменен-<br>ных | новых     | аннули<br>ро-<br>ванных | (страниц) в<br>доку-<br>менте | мента | сопроводи-<br>тельного<br>документа и<br>дата |     |      |  |  |  |  |
|      |                            |                 |           |                         |                               |       |                                               |     |      |  |  |  |  |
|      |                            |                 |           |                         |                               |       |                                               |     |      |  |  |  |  |
|      |                            |                 |           |                         |                               |       |                                               |     |      |  |  |  |  |
|      |                            |                 |           |                         |                               |       |                                               |     |      |  |  |  |  |
|      |                            |                 |           |                         |                               |       |                                               |     |      |  |  |  |  |
|      |                            |                 |           |                         |                               |       |                                               |     |      |  |  |  |  |
|      |                            |                 |           |                         |                               |       |                                               |     |      |  |  |  |  |
|      |                            |                 |           |                         |                               |       |                                               |     |      |  |  |  |  |
|      |                            |                 |           |                         |                               |       |                                               |     |      |  |  |  |  |
|      |                            |                 |           |                         |                               |       |                                               |     |      |  |  |  |  |
|      |                            |                 |           |                         |                               |       |                                               |     |      |  |  |  |  |
|      |                            |                 |           |                         |                               |       |                                               |     |      |  |  |  |  |
|      |                            |                 |           |                         |                               |       |                                               |     |      |  |  |  |  |
|      |                            |                 |           |                         |                               |       |                                               |     |      |  |  |  |  |
|      |                            |                 |           |                         |                               |       |                                               |     |      |  |  |  |  |
|      |                            |                 |           |                         |                               |       |                                               |     |      |  |  |  |  |
|      |                            |                 |           |                         |                               |       |                                               |     |      |  |  |  |  |
|      |                            |                 |           |                         |                               |       |                                               |     |      |  |  |  |  |
|      |                            |                 |           |                         |                               |       |                                               |     |      |  |  |  |  |
|      |                            |                 |           |                         |                               |       |                                               |     |      |  |  |  |  |
|      |                            |                 |           |                         |                               |       |                                               |     |      |  |  |  |  |
|      |                            |                 |           |                         |                               |       |                                               |     |      |  |  |  |  |
|      |                            |                 |           |                         |                               |       |                                               |     |      |  |  |  |  |